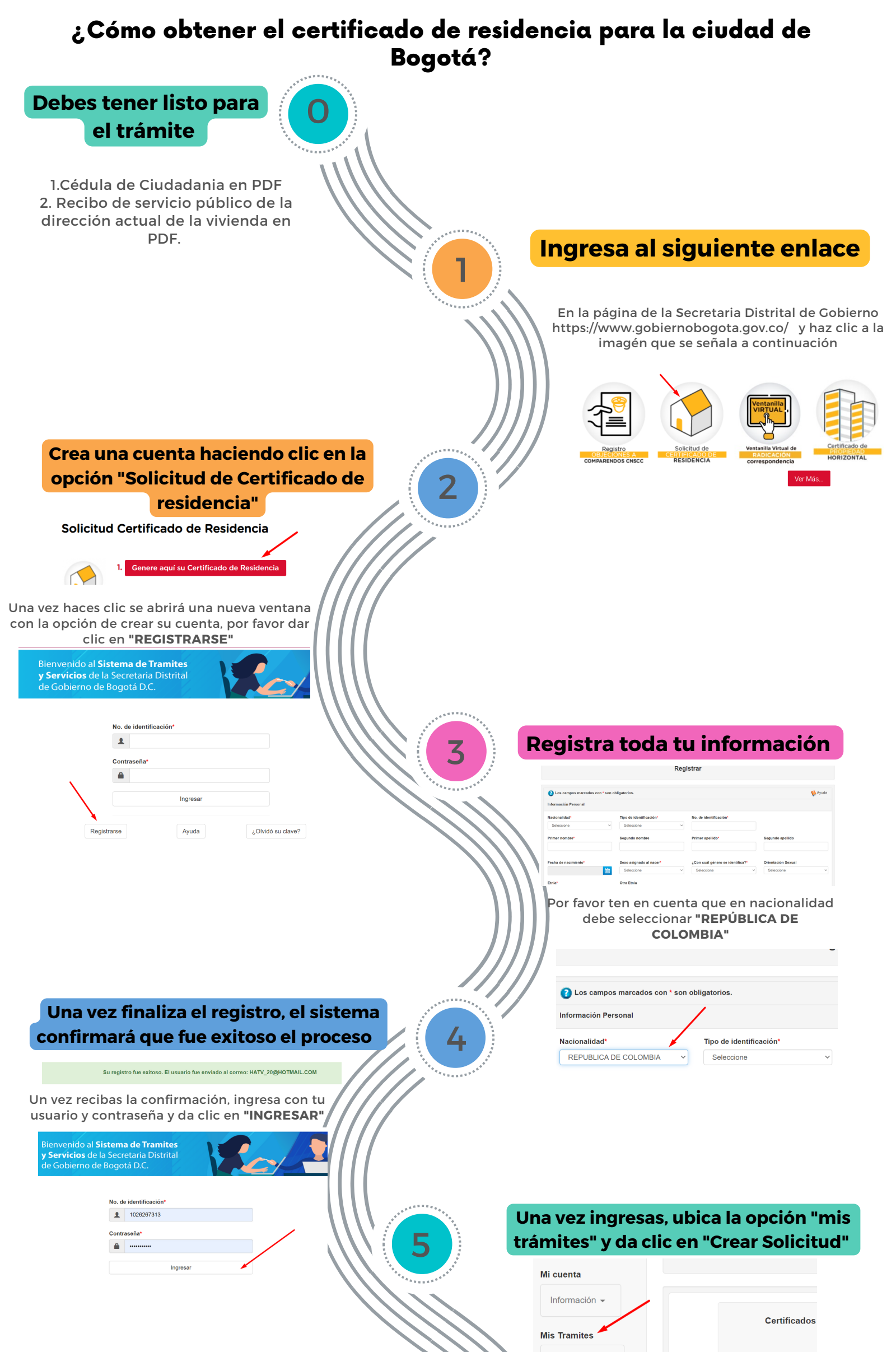

|                                                                                                    | Certificado de<br>residencia -                                                                                                    |
|----------------------------------------------------------------------------------------------------|----------------------------------------------------------------------------------------------------|
|                                                                                                    | Crear<br>Solicitud                                                                                                    |
| Una vez da clic en crear la solicitud,<br>diligencia el formulario                                                                                                    | Para crear la solicitud debes tener en formato<br>PDF la cédula de ciudadanía y un recibo de<br>servicio público de la vivienda en la que resides<br>no mayor a 60 días de vigencia, en la que se vea<br>la dirección y fechas de pago |
| Portificanto de Solicitad de Certaincado de Residencia <pre></pre>                                                                                                    |                                                                                                    |
| públicos en PDF.                                                                                                    | Cuando terminas de cargar en PDF la cédula                                                                                                    |
| Documentos de identidad Solicitante o Acudente* Deleccionar archivo Ninguno archivo selec.   as comentos de idensidad Solicitante o Acudente* us comentos de idensidad se de porto us comentos de idensidad se de porto   Recibo de servicios públicos:* Seleccionar archivo Ninguno archivo selec.   ale se arméter recibes de archivo públicos de agua, lor a gua, no mayor a 60 días y en el<br>es des visualizar clamentos la directión y la fecha Seleccionar archivo | y el recibo de servicios públicos, debes<br>aceptar los términos y condiciones y dar clic<br>en <b>"SOLICITAR"</b>                                                                                                    |
| Al finalizar el diligenciamiento del<br>formulario, el sistema confirmará que la<br>colicitud esta en <b>TRÁMITE</b> . <b>Este proceso</b><br><b>tiene una duración de 24 horas</b> .                                                                                                    | Solicitar                                                                                                    |
| Mis solicitudes                                                                                                    |                                                                                                    |
| Solicitudes Solicitudes a menores PECHA FECHA CAUSA DE                                                                                                    |                                                                                                    |
| NO. RADICADO TIPO DE TRAMITE SOLICITUD ATENCIÓN ESTADO RECHAZO OPCIONES<br>20234/210246982 TRAMITE DE 2023-01-26 EN TRAMITE O OPCIONES                                                                                                    | NOTA: Una vez radique la solicitud, se recomienda                                                                                                    |

consultar el correo electrónico que registró en la cuenta, pues a este correo llega el documento de residencia anexo en PDF